# Search Page Updates in Peopletools 8.60

The general look and feel of the PeopleSoft delivered Search page has changed. One change to highlight is the search results will only return the first 10 results, instead of the 100 results in the previous PeopleTools version. By limiting the search results to 10, it improves the search performance for the page.

| O Q                      |                              | Q Search in M              | lenu                           |                            |        | Û         | :     |
|--------------------------|------------------------------|----------------------------|--------------------------------|----------------------------|--------|-----------|-------|
| Update a Per             | son                          | annann 1997 (br. 1997)     |                                |                            |        |           |       |
|                          |                              |                            |                                |                            |        | New       | Windo |
| d an Existing Valu       | le                           |                            |                                |                            | (+) Ad | d a New ' | Value |
| earch Criteria           |                              |                            |                                |                            |        |           |       |
| nter any information you | I have and click Search. Lea | ave fields blank for a lis | st of all values.              |                            |        |           |       |
| Recent Searches          | Choose from recent sea       | rches                      | Saved Searches                 | Choose from saved searches |        |           | ~ 6   |
| Ŭ                        | Conocise nonrecent sea       | landa                      |                                | Choose non saved searches  |        |           |       |
|                          |                              |                            | _                              |                            |        |           |       |
| 0                        | ID begins with V             |                            |                                |                            |        |           |       |
| Carr                     | npus ID begins with v        |                            |                                |                            |        |           |       |
| Nati                     | onal ID begins with          |                            |                                |                            |        |           |       |
| Lasi                     | t Name begins with v         |                            |                                |                            |        |           |       |
| First                    | t Name begins with v         |                            |                                |                            |        |           |       |
|                          | ∧ Show fewer options         |                            |                                |                            |        |           |       |
|                          | Case Sensitive               | Include History            | Correct History                |                            |        |           |       |
|                          | Caarah                       | Clear                      |                                |                            |        |           |       |
|                          | Search                       | Clear                      |                                |                            |        |           |       |
|                          |                              |                            |                                |                            |        |           |       |
|                          |                              |                            |                                |                            |        |           |       |
|                          |                              |                            |                                |                            |        |           |       |
|                          |                              |                            | Nothing yet                    |                            |        |           |       |
|                          |                              | Your s                     | earch results will appear here |                            |        |           |       |

The features outlined below are available on all search pages in Peopletools 8.60. The update allows for users to have now have options to choose from recent searches or saved searches:

| Find an Existing Value Search Criteria Enter any information you have        | and click Search. Leave fields blank for a list o                                                                                                    | f all values. |                  |                            |                       |
|------------------------------------------------------------------------------|----------------------------------------------------------------------------------------------------|---------------|------------------|----------------------------|-----------------------|
| Recent Searches Cha                                                          | oose from recent searches                                                                                                    | <b>v</b> //   | ☐ Saved Searches | Choose from saved searches | <ul> <li>✓</li> </ul> |
| ID<br>Campus ID<br>Local Campus ID<br>National ID<br>Last Name<br>First Name | begins with v       begins with v       begins with v       begins with v       begins with v       begins with v       begins with v       Show fewer options       Case Sensitive       Search |               |                  |                            |                       |

# Choose from recent searches by clicking the dropdown:

| Recent Searches      | Search            |
|----------------------|-------------------|
|                      | ID:9000           |
| Campi<br>Local Campi | Last Name:TESTRAM |
| Nation<br>Last N     | Last Name:TEST    |

Highlight and click the row you'd like to use from your recent search list to populate the values on the search page:

| 🕙 Recent Searches     | Search            |
|-----------------------|-------------------|
|                       | ID:9000           |
| Campi                 | Last Name:TESTRAM |
| Local Campi<br>Nation | Last Name:TEST    |
| Last N                |                   |

## Choose the Search button to execute the search:

| Recent Searches Last Name: TEST |
|---------------------------------|
|                                 |
| ID begins with 🗸                |
| Campus ID begins with 🗸         |
| Local Campus ID begins with 🗸   |
| National ID begins with 🗸       |
| Last Name begins with 🗸 TEST    |
| First Name begins with 🗸        |
| ∧ Show fewer options            |
| Case Sensitive                  |
| Search Clear Save Search        |

# Save or delete from recent searches:

### Manage Recent Searches

| <u>te All</u> |
|---------------|
|               |
|               |
|               |

# If you delete an item and save, this is confirmed with a pop-up window:

| Message                         |  |
|---------------------------------|--|
| Recent search deleted (280,255) |  |

# Choose the Save Search button to save your search criteria for future use:

### Find an Existing Value

#### Search Criteria

Enter any information you have and click Search. Leave fields blank for a list of all values.

| Recent Searches     Choose from recent se                                                                                                    | earches      | × //   | Saved Searches | Choose from saved searches | <ul><li>✓</li></ul> |
|----------------------------------------------------------------------------------------------------|--------------|--------|----------------|----------------------------|---------------------|
| ID begins with ♥<br>Campus ID begins with ♥<br>Local Campus ID begins with ♥<br>National ID begins with ♥<br>Last Name begins with ♥<br>First Name begins with ♥ | TESTRAM      |        |                |                            |                     |
| ∽ Show fewer option Case Sensitive Search                                                                                                    | Clear Save S | Search |                |                            |                     |

If you have existing saved searches, you will be asked whether to create a new saved search or replace an existing search previously saved:

### Save Search

| Criteria Text Display Do you want to replace or want to create a new one? |  |  |        |  |  |
|---------------------------------------------------------------------------|--|--|--------|--|--|
| Replace Create New                                                        |  |  | Cancel |  |  |
|                                                                           |  |  |        |  |  |

*Next, you will be asked on the following page to name your saved search:* 

| Save Search |           |             |      |
|-------------|-----------|-------------|------|
|             | Name      | Test Search |      |
|             | Last Name | TESTRAM     |      |
|             |           |             |      |
|             |           |             |      |
| Cancel      |           |             | Save |

*After saving, you will see a confirmation pop-up window:* 

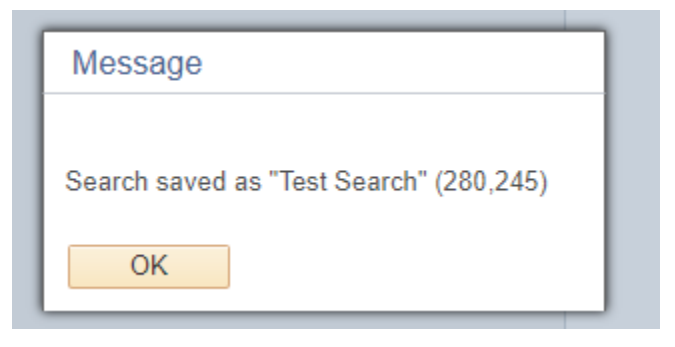

You can now choose your saved search using the drop down menu on the search page. Choose the desired saved search by clicking the row from your saved search list:

| Search                             | ] |
|------------------------------------|---|
| ✓ Test Search<br>Last Name:TESTRAM |   |
| Search by EMPLID 9000<br>ID:9000   | 1 |

After choosing your saved search, values will be populated in the search criteria fields, choose the Search button to continue:

#### Find an Existing Value

#### Search Criteria

Enter any information you have and click Search. Leave fields blank for a list of all values.

| Recent Searches Choose from recent searches                                                        | ☐ Saved Searches Test Search ✓ 🗸 |
|----------------------------------------------------------------------------------------------------|----------------------------------|
| ID begins with ▼<br>Campus ID begins with ▼<br>Local Campus ID begins with ▼                       |                                  |
| National ID     begins with ▼       Last Name     begins with ▼       First Name     begins with ▼ |                                  |
| <ul> <li>Show fewer options</li> <li>Case Sensitive</li> </ul>                                     |                                  |
| Search Clear Save Search                                                                           |                                  |

When a search result comes back with more than 300 rows, only the first 300 are returned, but the search results will now state the total possible values that exist.

| Recent Searches Cho | ose from recent s | earches | × //        | Saved Searches | Test Search | • |
|---------------------|-------------------|---------|-------------|----------------|-------------|---|
| ID                  | begins with 🗸     | 9000    |             |                |             |   |
| Campus ID           | begins with 🗸     |         |             |                |             |   |
| Local Campus ID     | begins with 🗸     |         |             |                |             |   |
| National ID         | begins with 🗸     |         |             |                |             |   |
| Last Name           | begins with 🗸     |         |             |                |             |   |
| First Name          | begins with 🗸     |         |             |                |             |   |
| ~                   | Show fewer option | าร      |             |                |             |   |
|                     | Case Sensitive    |         |             |                |             |   |
|                     | Search            | Clear   | Save Search |                |             |   |
|                     |                   |         |             |                |             |   |

### Search result lists are displayed differently:

### Search Results

6 results Last Name "TESTRAM"

| View      |                        |        |                  |           |                    |             |                        |                          |           | ew All   🖪 👘 First 🕢 1 | 1-6 of 6 💿 Last |
|-----------|------------------------|--------|------------------|-----------|--------------------|-------------|------------------------|--------------------------|-----------|------------------------|-----------------|
| ID        | Name                   | Gender | Date of<br>Birth | Campus ID | Local<br>Campus ID | National ID | National ID<br>Country | NID Short<br>Description | Last Name | First Name             |                 |
| 906749836 | Testram, Jenny C       | Female | 06/21/1960       | (blank)   | (blank)            | XXXXXXXXX   | USA                    | SSN                      | TESTRAM   | JENNY                  | >               |
| 906749849 | Testram,Rudeen         | Female | 06/06/1966       | (blank)   | (blank)            | XXXXXXXXX   | USA                    | SSN                      | TESTRAM   | RUDEEN                 | >               |
| 906757519 | Testram, Gina Primary  | Female | 07/23/1969       | (blank)   | (blank)            | 123211235   | USA                    | SSN                      | TESTRAM   | GINA                   | >               |
| 906943263 | Testram, Triplecrown M | Male   | 10/23/1962       | (blank)   | (blank)            | XXXXXXXXX   | USA                    | SSN                      | TESTRAM   | TRIPLECROWN            | >               |
| 907610826 | Testram,Delaina        | Female | 05/05/1955       | (blank)   | (blank)            | XXXXXXXXX   | USA                    | SSN                      | TESTRAM   | DELAINA                | >               |
| 915765232 | Testram,Step           | Male   | 08/02/1997       | 915765232 | (blank)            | XXXXXXXXX   | USA                    | SSN                      | TESTRAM   | STEP                   | >               |

### Click the highlighted row to drill into the desired result from your search:

#### Search Results

6 results Last Name "TESTRAM"

|           |                        |        |                  |           |                    |             |                        |                          | Vie       | ew All 🛛 🔁 🛛 First 🕚 1 | -6 of 6 🛞 Last |
|-----------|------------------------|--------|------------------|-----------|--------------------|-------------|------------------------|--------------------------|-----------|------------------------|----------------|
| ID        | Name                   | Gender | Date of<br>Birth | Campus ID | Local<br>Campus ID | National ID | National ID<br>Country | NID Short<br>Description | Last Name | First Name             |                |
| 906749836 | Testram, Jenny C       | Female | 06/21/1960       | (blank)   | (blank)            | XXXXXXXXX   | USA                    | SSN                      | TESTRAM   | JENNY                  | >              |
| 906749849 | Testram,Rudeen         | Female | 06/06/1966       | (blank)   | (blank)            | XXXXXXXXX   | USA                    | SSN                      | TESTRAM   | RUDEEN                 | >              |
| 906757519 | Testram, Gina Primary  | Female | 07/23/1969       | (blank)   | (blank)            | 123211235   | USA                    | SSN                      | TESTRAM   | GINA                   | >              |
| 906943263 | Testram, Triplecrown M | Male   | 10/23/1962       | (blank)   | (blank)            | XXXXXXXXXX  | USA                    | SSN                      | TESTRAM   | TRIPLECROWN            | >              |
| 907610826 | Testram,Delaina        | Female | 05/05/1955       | (blank)   | (blank)            | XXXXXXXXX   | USA                    | SSN                      | TESTRAM   | DELAINA                | >              |
| 915765232 | Testram,Step           | Male   | 08/02/1997       | 915765232 | (blank)            | XXXXXXXXX   | USA                    | SSN                      | TESTRAM   | STEP                   | >              |

After drilling into the desired results, you can perform the same functions on the following page that currently exists. Options to 'Return to Search' or reviewing the 'Previous in List' or 'Next in List' remain available:

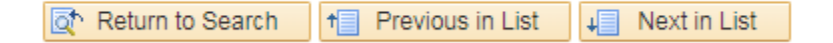